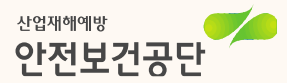

온라인 자금신청

## 산재 사고사망 절반으로 줄입시다!

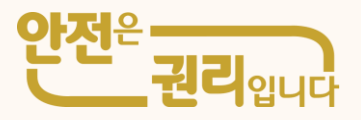

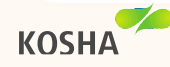

한국민사업장조성지원

공급업체 정보안내

클린사업 안내

|                                                                                                |                                                                                              | 원 압니나<br>강한일터를 만들어 보세요.<br>1시업과 관련된다양한 정보를 제공합니                        |                                                              |               |
|------------------------------------------------------------------------------------------------|----------------------------------------------------------------------------------------------|------------------------------------------------------------------------|--------------------------------------------------------------|---------------|
| 공지사항                                                                                           | 서식모음                                                                                         | + 더보기                                                                  |                                                              | ,             |
| 2021년 클린사업 등 보조를<br>2021년 건설 클린사업(추리<br>2021년 코로나19 집단감염<br>2021년 필수노동자 근무환<br>2021년도 클린사업 보조금 | 금 부정수급 자진신고 기간안내<br>역방지용 안전시설) 개시 안내<br>1 방역 보조지원 지원품 지원안내(수정)<br>당개선 지원품 지원안내<br>3 지급 일정 알림 | 2021-03-08<br>2021-02-26<br>에시) 2021-02-26<br>2021-02-26<br>2021-02-04 | 안전하고 건강한 일터<br>우리 함께<br>만들어가요!<br>건강한 일터의 시작!<br>클리사업과 함께하세요 | 상대신행서<br>작성하기 |
| 가격신고게시판 때<br>시중가격보다<br>비싼 물품을 신고해주세요.<br>과거지원내역확인<br>과거 지원내역을                                  | 자주하는 질문<br>참여시업장<br>공급업체<br>KRAS<br>위험성맹가 지원시스템                                              | 관할구역찾기 관<br>전국 지역본부 및 지사를<br>찾아보세요.                                    | 참여신청서 작성하기<br><b>온라인 메뉴얼</b><br>참여신청서 작성 방법을 내<br>알려드립니다.    | 미뉴얼<br>보기     |

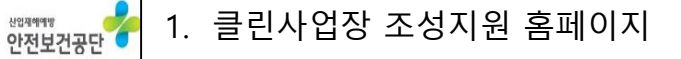

🛥 로그인

온라인구매 시스템

2. 온라인구매 시스템 "로그인 " 클릭

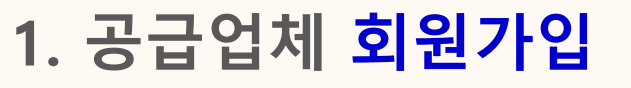

알림마당(공급업체)

알림마당(참여사업장)

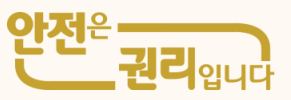

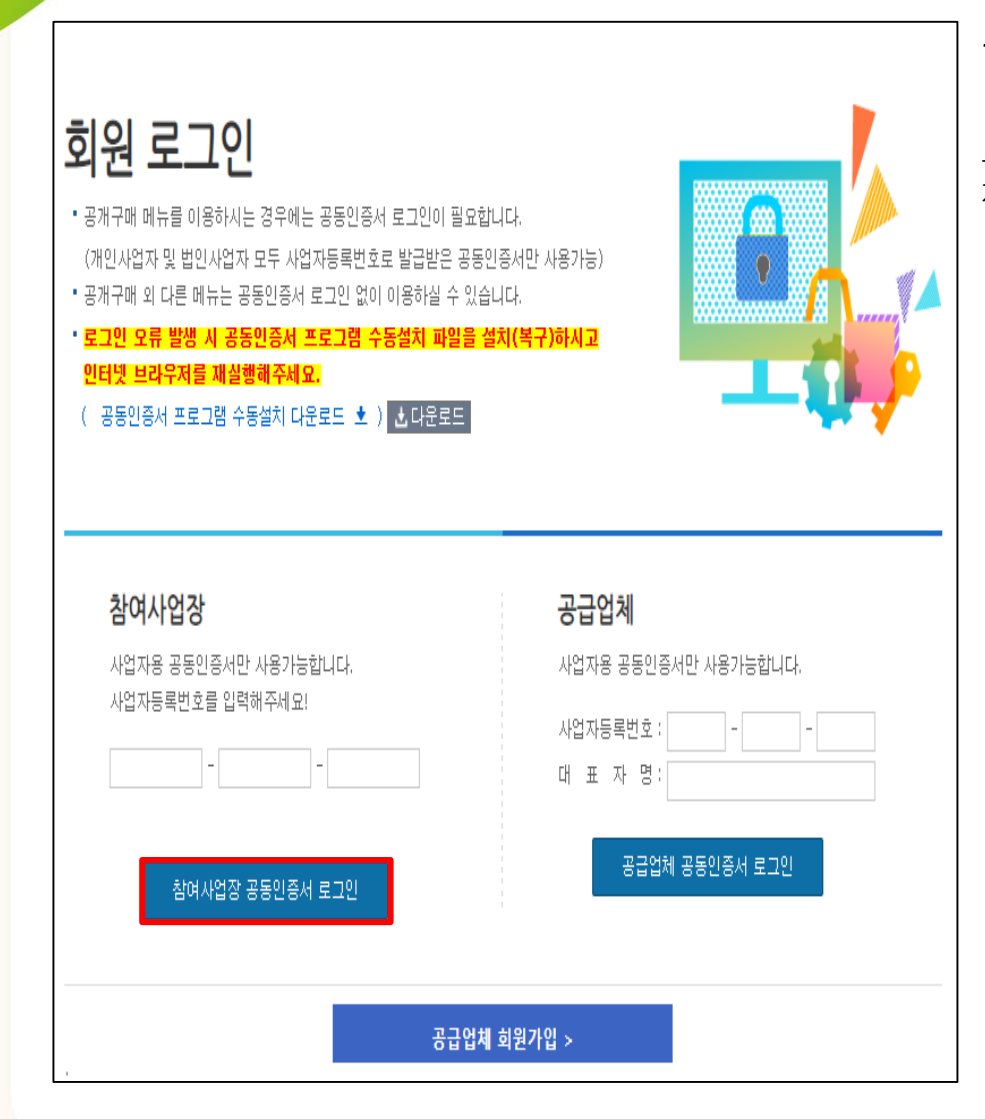

**KOSHA** 

※제출양식: 클린사업장조성지원홈페이지>알림마당(참여사업장)>서식모음및 자료실>「2021년 재정지원사업 자금신청서 오프라인 양식(고위험)」

1. 참여사업장 공동인증서\* 로그인

# 1. 공급업체 회원가입

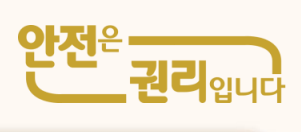

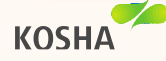

| 한미사업한 이용 등의                                                                                                    |   | 1. | . " 참여사업장 사업장 동의사항 "     |  |  |  |
|----------------------------------------------------------------------------------------------------|---|----|--------------------------|--|--|--|
| 금세구비 관비사업은 사업후 들어사람<br>11월422000년28월9에서 사람하는 1월5442일 조정이용, 사업과 관련하여 200.020 사람이었다 동생한 300 동생이다.                                                                                                    |   | 2. | " 개인신용정보 제공 및 활용 동의 "    |  |  |  |
| 에 과장 또한 구매 이후 비장이 소개를 참면해 하며 양후 원양을 수 있는 물제함을 사장에 해양하지 위한 목적으로 유명구매시스<br>왕을 마을하시기 전에 안도시 일어있어요. 전 내용에 미의가 양소에 올려하는 것으며 금액구매시스왕으로 마을하며 무식지 바람<br>1615                                                                        |   | 3. | " 중소기업 지원사업 통합관리시스템 정보활용 |  |  |  |
| 는 등 철말에 통해할 제품은 상업소치가 감독할 제품으로 실망시장제품과 가격적이다 날 수 있을.<br>또 표정부터 시 정말제품을 해약되고 표양에서는 지원통부할 문요적인가?이는 상업적이 제공하고 있으니 사업구에서도 통해<br>같은 시 월고가적으로 적적 활용하시기 500년, 우립 방법(가장 동네) 당하 날을 가격으로 구입 시 사업구 무량응은 적하지에 공고                        | ÷ | 4. | 내용을 읽어 본 후 "동의합니다"에 체크   |  |  |  |
| MILLINE T                                                                                                    |   | 5. | " 동의 후 다음단계로 이동합니다. " 클릭 |  |  |  |
|                                                                                                    | ^ |    |                          |  |  |  |
| 분한사람을 무실시길과 관련하여 약 문한지 방안으로부터 위해한 다음의 개안입니다. 「개단입니니수점」 데너트 또는<br>"간응답도의 더욱 첫 도우며 전한 열말」 때라도 귀절에 따려 부입에게 제공, 첫 분호 시에는 문인이 문어로 있는지 않아다 하는<br>당도이라, 무죄 공란에서는 분한사람을 무성시할 추건을 해먹으로 사람주 및 지원같이 소용한 개인합니를 이해야 같이 수물 이용<br>하고자 합니다. |   |    |                          |  |  |  |
| O 개인함 NM 수용 비용 해당 : 환영사업 지원제상 전함을 위한 신흥명기도의 및 결과 환응, 환영사업 문자간 공처구비 점속 및 운영, 환신사업 공항투자, 제국권 지문, 지원[공항] 비소 및 감수 등 제국권 귀한 상 사업추진, 사업상지 받가 및 가마 안목도 유나 등                                                                        | 2 |    |                          |  |  |  |
| Enterna C                                                                                                    |   |    |                          |  |  |  |
| 동소기업 시회사업 도환전에서스럽 정보 회유용 위한 동역시                                                                                                    | ~ |    |                          |  |  |  |
| [1 부탁<br>[22부터 지원해 물소기업 기회 4211 호유한 수행을 위한 분입기는 '중소기업 전체 42 분입361시스템' 에서 수정기업 지원에<br>적 철도의 수집 주의 한 활동<br>같은 분입361시스럽에서 전체위는 기업입니다 원인, 지원호의 왕상, 물기관리 등 주문인한 물소기업 정책 수집을 위해 정보할 관<br>사업에서 비원하고 있는 과사인도의 수집 활동                 |   |    |                          |  |  |  |
| [] 수장 유럽 및 함께 정당<br>(SON적인에) 상당되, 지원 공격 등 수별 인세와 사업자들 특별 또 한 기업 상품인데                                                                                                    | ~ |    |                          |  |  |  |
| E-0184-14 []                                                                                                    |   |    |                          |  |  |  |
| ✓ 동아후 다용단계로 이용합니다. > ※ 동아하지 않습니다. >                                                                                                    |   |    |                          |  |  |  |

1. 공급업체 회원가입

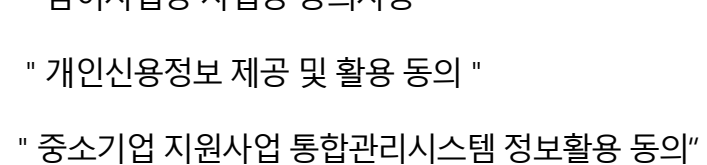

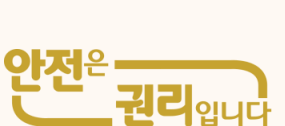

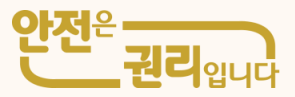

1. 사업참여구분의 사망사고 고위험(부분개선) 신규 작성 클릭

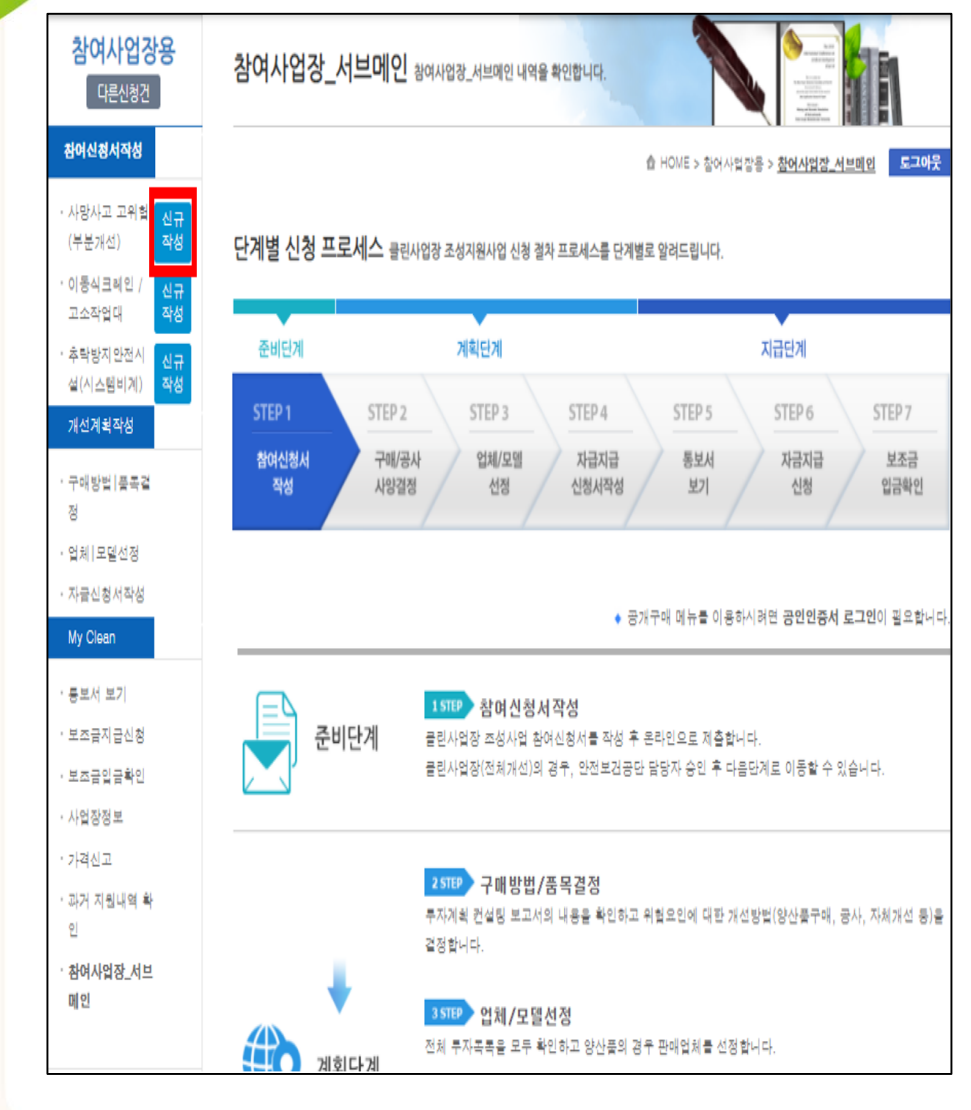

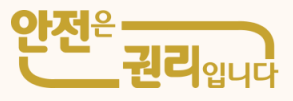

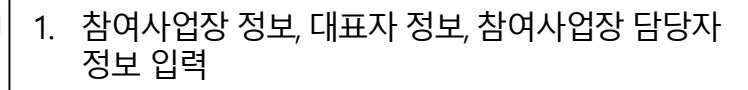

### ※ 참여사업장 담당자 휴대번호로 인증번호가 발송되므로 정확히 입력

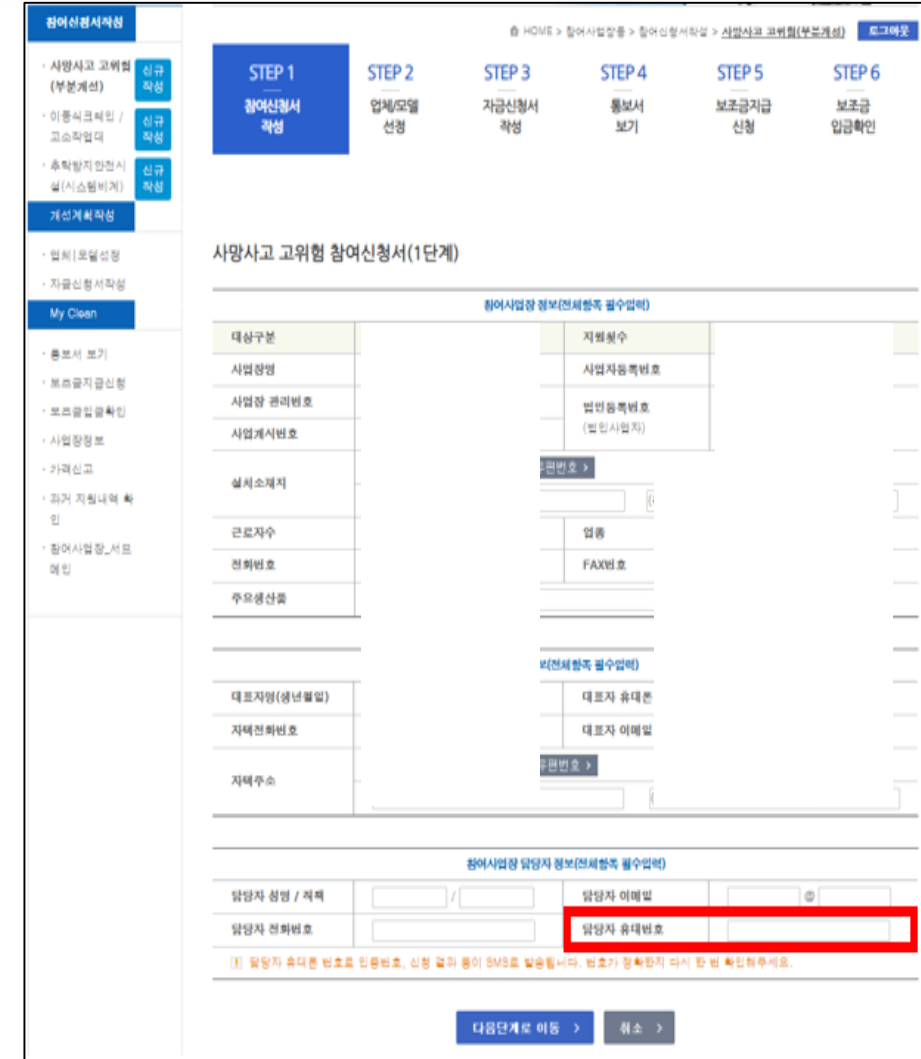

KOSHA

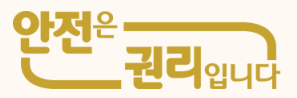

| <b>감여사업상용</b><br>다른신청건                                                                     | 사망사고 고위험(부분                                            | <b>른개선)</b> 사망사고             | 고 고위협(부분개선) 니               | 역을 확인합니다.           |                           |                       | ┃ 1. 관련 파일첨부*                                                                                                    |  |  |  |
|--------------------------------------------------------------------------------------------|--------------------------------------------------------|------------------------------|-----------------------------|---------------------|---------------------------|-----------------------|----------------------------------------------------------------------------------------------------|--|--|--|
| 참여신청서작성                                                                                    | ▲ HOWE > 참어사업장음 > 참어시험서작석 > <u>사망사고 고위형(부분개선)</u> 도그아웃 |                              |                             |                     |                           |                       | ① 사업자등록증 사본(건설업의 경우 건설업 등록증 추가)<br>③ 처럼이므 이해 및 사업즈 스피사하 서양서                                                                                  |  |  |  |
| · <b>사망사고 고위의</b> 신규<br>(부분개신) 작성<br>· 이동식크레인 / 신규<br>고소작업대 작성<br>· 추락방지안전시<br>실(시스템비계) 작성 | STEP 1 ST<br>                                          | <b>TEP 2</b><br>  체/모델<br>선정 | STEP 3<br>~~<br>지금신청서<br>작성 | STEP 4<br>통보서<br>보기 | STEP 5<br><br>보조금지급<br>신청 | STEP 6<br>보조금<br>입금확인 | (2) 성업의 수 이상 및 시 급수 목지지 않 지 목지   ③ 보조금 투자 시 준수사항 및 이행확인 서약서   ④ 4대 사회보험 가입자 목록(신청일 이전 15일 이내 발급분)   ⑤ 산재완납증명원(신청일 이전 15일 이내 발급분)   ※ 필수업로드파일 |  |  |  |
| · 업체 모델선정<br>· 자금신청서작성                                                                     | 사망사고 고위험 참여신경                                          | 청서(2단계)                      |                             |                     |                           |                       | 2. 첨부파일 업로드 후 제출 클릭                                                                                                    |  |  |  |
| My Clean                                                                                   |                                                        |                              | 관련 파일철부(*                   | 공통입력항목)             |                           |                       |                                                                                                    |  |  |  |
| · 통보서 보기                                                                                   | ★ 사업자둥록증                                               |                              | 파일 선택 전태                    | 백된 파일 없음            |                           |                       |                                                                                                    |  |  |  |
| · 보조금지급신청                                                                                  | * 청렴의무 이형 및 사업자 숙                                      | 지사항 서약서                      | 파일 선택 전태                    | 백된 파일 없음            |                           |                       |                                                                                                    |  |  |  |
| · 보조금입금확인<br>· 사업장정보                                                                       | * 산업재해예방시설 보조금 투<br>및 이형확인 서약서                         | 추자 시 준수사항                    | 파일 선택 전태                    | 백된 파일 없음            |                           |                       |                                                                                                    |  |  |  |
| · 가격신고                                                                                     | ★ 4대 사회보험 가입자 목록                                       |                              | 파일 선택 전태                    | 백된 파일 없음            |                           |                       |                                                                                                    |  |  |  |
| · 과거 지원내역 확                                                                                | 산재완납중명원                                                |                              | 파일 선택 전태                    | 백된 파일 없음            |                           |                       |                                                                                                    |  |  |  |
| 인<br>· 참여사업장_서브<br>메인                                                                      | ₩ 첨부파일 크기는 10MB 이하만                                    | 철부가능합니다.                     | 위와 같이 참여                    | 선청합니다.              |                           |                       |                                                                                                    |  |  |  |
|                                                                                            |                                                        |                              | 제출 >                        | 취소 >                |                           |                       |                                                                                                    |  |  |  |

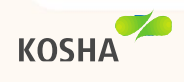

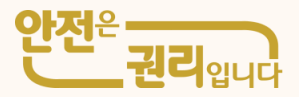

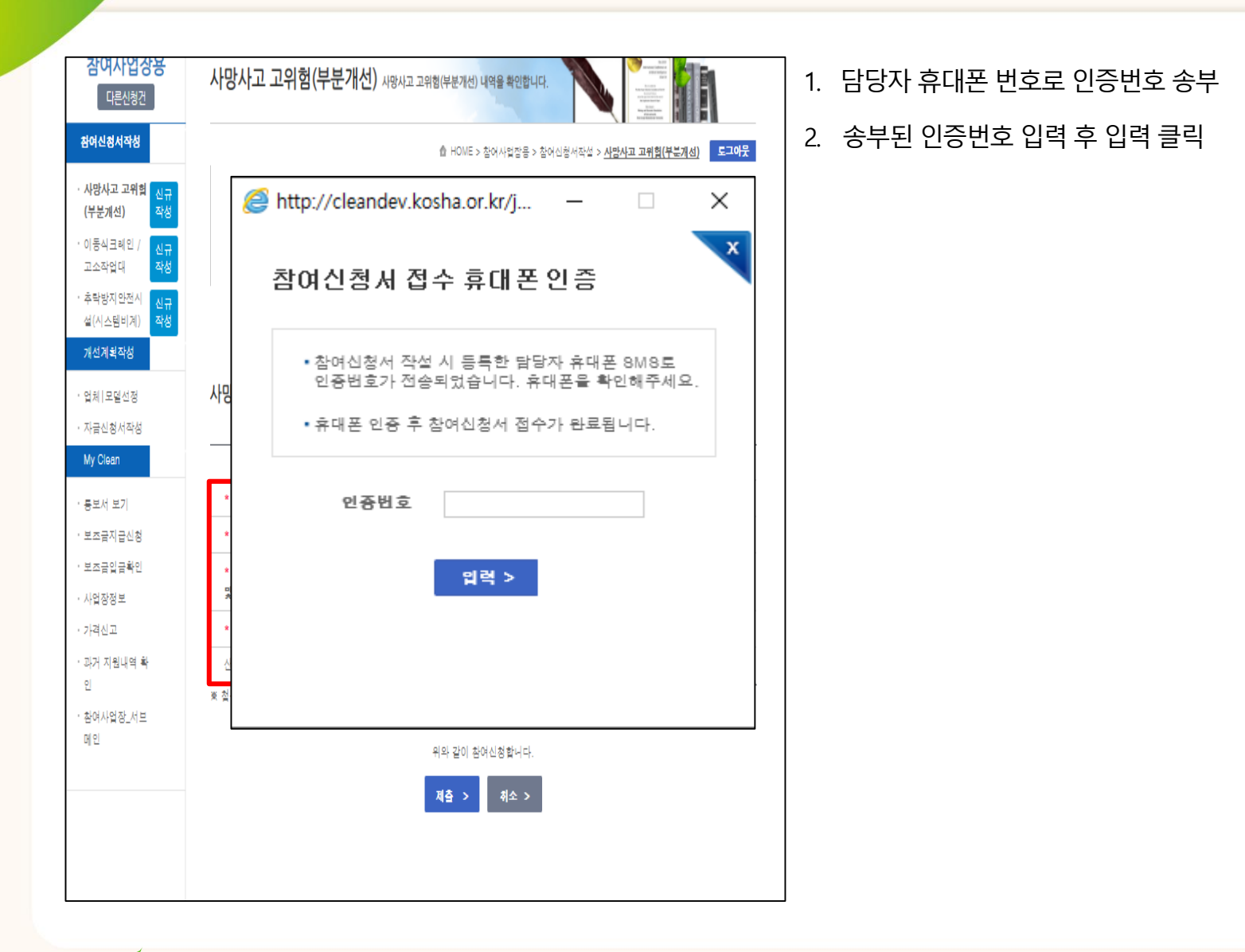

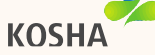

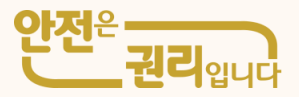

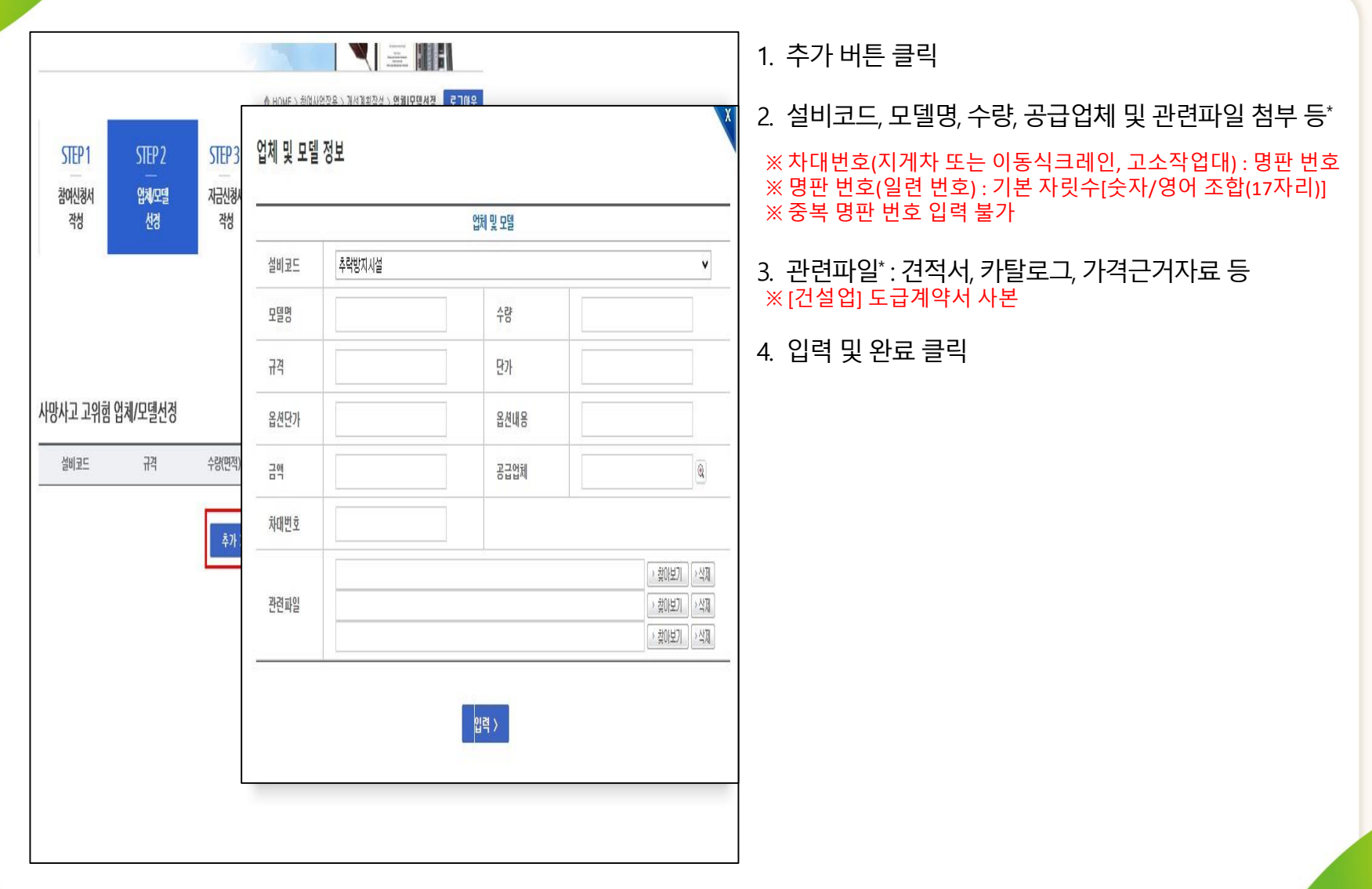

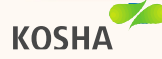

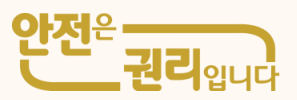

| 개성개획작설 +       | 산업재해예방 시설지  | 나금신청서                                                                      | · 티쇄 >                  | <br>1. 자 | 금신청서에서 최종 | 종 제출       |           |
|----------------|-------------|----------------------------------------------------------------------------|-------------------------|----------|-----------|------------|-----------|
|                | 신철구부        | 사람사고/고위험                                                                   |                         | '        |           |            |           |
| · 구매발법 플족결정    |             | 차여사업장 대표자 정보(전체함은 문수업적)                                                    |                         |          | 재지 미 자서내요 | 화이         |           |
| · 걸레   포몰입양    | 대포자랑/생년월일   | 이해일                                                                        | 24                      | ∠, ⊥     | 에이 ᄎᄀᄋᆡᄋ  | ㅋ근         |           |
| 1405115        | 64F         | 자택전화                                                                       | 06                      |          | 이그애 미 ㅂ다그 | 애 하이 ㅎ 지그시 | 처서 제추 크리  |
| My Olean       |             | 米用物でも                                                                      |                         | S. 11    | 프ㅁㅋ 犬 ㅜdㅁ | 곡픽친추지급한    | 13시 세골 크릭 |
| · 톨보서 포기       | 자력주소        |                                                                            |                         |          |           |            |           |
| · 설치확인요철       |             |                                                                            |                         |          |           |            |           |
| · 러치확인요철(지급신철) |             | 황여사업장 정보(전세함족 문수업역23)                                                      |                         |          |           |            |           |
| · 보호슬지금신철      | 사업장님        | 시업자등록번호                                                                    | _                       |          |           |            |           |
|                | 사업장 관리번호    | 월 11 등 목 번 호                                                               | _                       |          |           |            |           |
| · 파거 지원나의 확인   | 사업감 게시번호    | 총 공사금역                                                                     | _                       |          |           |            |           |
|                | 진화번호        | FAXH호                                                                      | _                       |          |           |            |           |
| 참여사업잡_서브메인     | 근로자수        | 9 <b>2</b>                                                                 |                         |          |           |            |           |
|                | 스패지         |                                                                            |                         |          |           |            |           |
|                |             |                                                                            |                         |          |           |            |           |
|                | 신철실비<br>소개지 | <u>무면변호 →</u> □ 수재지와 중                                                     | 8                       |          |           |            |           |
|                |             |                                                                            |                         |          |           |            |           |
|                |             |                                                                            |                         |          |           |            |           |
|                |             | 신작금액(세우철족 일러시 중력)                                                          |                         |          |           |            |           |
|                | 총 소요금역      | 모프신철금액                                                                     |                         |          |           |            |           |
|                | 자세부닷금액      | 물자신철글역                                                                     |                         |          |           |            |           |
|                | "상업 방정 또    | 건함" 제62프 제6한 및 "산업자리에 감시설 자중 물자 및 보프지원사일<br>제28프티2에 따라 산업자리에 감시설자로 지원을 신험한 | 운영규정*제8표,제21표 보는<br>니다. |          |           |            |           |
|                |             | 2020년 04월 06일                                                              |                         |          |           |            |           |
|                |             | 신청인                                                                        | (서 명)                   |          |           |            |           |
|                |             | 하고 사이이제 너귀고다. 이 내 제 기억                                                     |                         |          |           |            |           |
|                |             | 전국간합간단포한6번 이사용 위해                                                          |                         |          |           |            |           |
|                |             | 자음신험서를 제출합니다.                                                              |                         |          |           |            |           |
|                |             | 자음성회서 제출>                                                                  |                         |          |           |            |           |

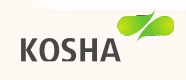